- 1. Connectez-vous
- 2. Cliquez sur l'onglet «MES INSCRIPTIONS»

| 🚍 мою |                             | CCAS SERVIAN               |                     | ¢ 0        |
|-------|-----------------------------|----------------------------|---------------------|------------|
|       |                             | Mon tableau de bo          |                     |            |
|       |                             |                            |                     | <b>u</b> 2 |
|       | 83                          | (*)                        |                     |            |
|       | MA FAMILLE<br>1<br>Personne | MES INSCRIPTIONS           | MES FACTURES        |            |
|       | Afficher ma famille         | Consulter mes inscriptions | VISA Payer en ligne |            |
|       |                             | ٢                          | <b></b>             |            |

- 3. Cliquez sur l'enfant concerner
- 4. Cliquez sur « + Nouvelle inscription »

| = MDNU                 |              |              | CCAS SERVIAN      |   | ¢                    | Φ |  |
|------------------------|--------------|--------------|-------------------|---|----------------------|---|--|
| <                      |              | Inscriptions | the second second |   |                      |   |  |
| Voici les inscriptions | s par enfant |              |                   |   | 1 Alexandre          |   |  |
| En co                  | urs Avenir   | Terminée     | D Réinit.         | + | Nouvelle inscription |   |  |
|                        |              |              |                   |   |                      |   |  |

| E MENU | <u> </u>                                                    | CAS SERVIAN                                                           | \$ O                |
|--------|-------------------------------------------------------------|-----------------------------------------------------------------------|---------------------|
| ٢.     | Inscription<br>Nouve                                        | lle inscription                                                       |                     |
|        | Hiver 2021 (ESPACE ADOS)<br>Doi 19/02/2021<br>au 26/02/2021 | Soirée du vendredi<br>(ESPACE ADOS)<br>Du 04/09/2020<br>au 05/07/2021 |                     |
|        | Cardi, Mardi, Merced, Rendrad<br>Sinsoire                   | Stinscrire                                                            |                     |
|        |                                                             |                                                                       | ANNULER ENREGISTRER |

puis choisir l'activité et enfin valider sur « enregistrement »

5. Cliquez sur l'onglet « CONSULTER LES RESERVATIONS », pour choisir vos jours de réservations

|   | CCAS SERVIAN                                                | ¢ | Φ |
|---|-------------------------------------------------------------|---|---|
| < | Inscription                                                 |   | ш |
|   | Récapitulatif de l'inscription                              |   | - |
|   | Hiver 2021 (ESPACE ADOS) Informations concernant l'activité |   |   |
|   | Du 15/02/2021<br>au 26/02/2023                              |   |   |
|   | Landt, Mired, Mercreet, Nendred                             |   |   |
|   | Inscrit                                                     |   |   |
|   | Consulter les réservations + Ajouter une inscription        | 1 |   |
|   |                                                             |   |   |

## 6. Vous arriverez sur le planning des réservations

| MENU                        | CCAS SERVIAN  |            |                        |             |            |              |          | ¢ 0    |
|-----------------------------|---------------|------------|------------------------|-------------|------------|--------------|----------|--------|
|                             | Réservations  |            |                        |             |            |              |          |        |
|                             |               |            |                        |             |            |              |          | 100000 |
|                             | 0             | <b>(</b>   | 25 Janvier 2021 - 31 J | anvier 2021 | >          | jour Semaine |          |        |
| LÉGENDE                     | 25<br>LUNI    | 26<br>MAR. | 27<br>MER.             | 28<br>gtu   | 29<br>VEN. | 30<br>544    | 31<br>pm | - 1    |
| •                           | 📕 AL Mercredi | s 2021     |                        |             |            |              |          |        |
| Matin<br>07:30 - 12:15      |               |            |                        |             |            |              |          |        |
| Repas<br>12:15 - 13:30      |               |            |                        |             |            |              |          |        |
| Après-midi<br>13:30 - 18:30 |               |            |                        |             |            |              |          |        |

7. Sélectionner les plages que vous souhaitez réserver et terminer par « enregistrer »

|                | Réserv                | ations                                                                  |                                                                                         |                                                                                       |                                                                                                    |                                                                                                    | ш                                                                                                    |
|----------------|-----------------------|-------------------------------------------------------------------------|-----------------------------------------------------------------------------------------|---------------------------------------------------------------------------------------|----------------------------------------------------------------------------------------------------|----------------------------------------------------------------------------------------------------|----------------------------------------------------------------------------------------------------|
|                |                       |                                                                         |                                                                                         |                                                                                       |                                                                                                    |                                                                                                    |                                                                                                    |
|                |                       |                                                                         |                                                                                         |                                                                                       |                                                                                                    | TUNN                                                                                                    |                                                                                                    |
|                |                       |                                                                         |                                                                                         |                                                                                       |                                                                                                    |                                                                                                    |                                                                                                    |
| <b>(</b>       | 25 Janvier 2021 - 31  | er 2021                                                                 | > jour                                                                                  | Semaine                                                                               |                                                                                                    |                                                                                                    | 1                                                                                                    |
| 5 <u>20</u>    | 6 27<br>/I. MER       | 28<br>JUL                                                               | 29<br>VEN.                                                                              | B0<br>sau                                                                             | 31.<br>DML                                                                                                |                                                                                                    | 17                                                                                                    |
| Mercredis 2021 |                       | >                                                                       |                                                                                         |                                                                                       |                                                                                                    |                                                                                                    |                                                                                                    |
|                |                       |                                                                         |                                                                                         |                                                                                       |                                                                                                    |                                                                                                    |                                                                                                    |
|                |                       |                                                                         |                                                                                         |                                                                                       |                                                                                                    | M                                                                                                    |                                                                                                    |
|                | 5 2<br>Mercredis 2021 | 25 Janvier 2021 - 31       5     26     27       Mercredis 2021     MER | 25 Janvier 2021 - 31     er 2021       5     26     27     28       Max     MER     JUL | Control 25 Janvier 2021 - 31 Jer 2021 Jour   5 26 27 28 29   Mercredis 2021 Juli VEN. | Constraint 25 Janvier 2021 - 31 Jer 2021 Jour Semaine   5 26 27 28 29 30   Mercredis 2021 Jour Semaine 30 | Constraint 25 Janvier 2021 - 31 Jer 2021 Jour Semaine   5 26 27 28 29 30 31   5 444 Mercredis 2021 VEN 504 264 | Construction     25 Janvier 2021 - 31     Jer 2021     > jour     Semaine       5     26     27     28     29     30     31       5     4447     JUL     VEN     South     DML |

8. A présent il vous reste 20 minutes pour procéder au paiement en ligne. Passer ce délai vos réservations seront annulés.

Pendant ce lapse de temps, si vous en avez besoin, pour pouvez également inscrire un autre enfant en

cliquant sur 📕 , vous retomberez à l'étape 3.

| E MONU                 |             |            | CCA                    | S SERVIAN   |                 |                             | 00:19:54  | <b>r</b> ¢   | Q      |
|------------------------|-------------|------------|------------------------|-------------|-----------------|-----------------------------|-----------|--------------|--------|
|                        |             |            |                        | Voi         | ıs avez enregis | tré des réservations sur un | e arr     | nt direct. U | ne f 🛪 |
| ¢                      |             |            | Réserv                 | ations      |                 |                             |           |              | =      |
|                        |             |            |                        |             |                 |                             |           | man          |        |
|                        |             |            |                        |             |                 |                             |           |              |        |
|                        |             | <b>i</b> < | 25 Janvier 2021 - 31 J | anvier 2021 | >               | Jour Semaine                |           |              | 1      |
| LÉGENDE                | 25<br>LUN   | 26<br>1000 | 27<br>MER.             | 28<br>jsu.  | 29<br>VEN       | 30<br>GAM.                  | 31<br>DM. |              | 10     |
| <b>B</b> 1             | AL Mercredi | s 2021     |                        |             |                 |                             |           |              |        |
| Matin<br>07:30 - 12:15 |             |            | Ħ                      |             |                 |                             |           |              | - 11   |
| Repas<br>12:15 - 13:30 |             |            |                        |             |                 |                             |           |              |        |

En cas de problème nous restons à votre disposition avec un accueil physique (hors vacances) les mardis et jeudis de 9h à 16h non-stop au Campotel , chalet du PRIJ (en face de la piscine)

> Directrice accueil de loisirs : Laura LOPEZ 07.84.37.23.50 Responsable Pôle Jeunesse : Sabrina CHELLY 06.34.22.71.58